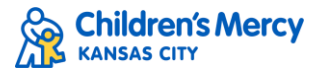

# **Medical Interpreter On-Demand Registration Instructions**

1. Log in to <u>CloudCME</u>, by creating a profile if you have not yet done so. MAKE SURE to select 'Medical Interpreter' under professions.

| Profession         |                        |                        |
|--------------------|------------------------|------------------------|
| Allied Health      | Athletic Trainer       | Clinical Psychologist  |
| Dentist            | Dietitian              | Medical Interpreter    |
| Medical Student    | Non-Clinical Role      | Nurse                  |
| Nurse Practitioner | Occupational Therapist | Optometrist            |
| Other              | Pharmacist             | Physical Therapist     |
| Physician          | Physician Assistant    | Radiology Technologist |
| Researcher         | Respiratory Therapist  | Social Work            |
|                    |                        |                        |

2. Under Professions, select Medical Interpreter and then click Find Courses to see the available Medical Interpreter Webinar bundles.

| Browse By      |         |               |   |        |                                                                  |   |                   |   |   |   |
|----------------|---------|---------------|---|--------|------------------------------------------------------------------|---|-------------------|---|---|---|
| Keyword        |         | Specialties   |   |        | Professions                                                      |   | Activity Type     |   |   |   |
|                |         |               | • |        | Medical Interpreter                                              | • | Online            |   | • | - |
| Accreditation  |         | мос           |   | Curric | ☐ Allied Health<br>☐ Athletic Trainer<br>☐ Clinical Psychologist |   | Sort By           |   |   |   |
|                | •       | All Courses 🔹 |   |        | Dentist                                                          |   | By Date Ascending | ¥ |   |   |
| FIND COURSES   | RESET F | ILTERS        |   |        | Medical Student Non-Clinical Role Nurse                          |   |                   |   |   |   |
| Online Courses |         |               |   |        | Nurse Practitioner Occupational Therapist                        |   |                   |   |   |   |

3. Select the desired bundle and click on the title.

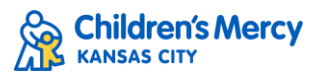

| Registered <b>9</b><br>Details <b>9</b> | Medical Interpreter Training - I                                                                                                    |
|-----------------------------------------|----------------------------------------------------------------------------------------------------|
|                                         | Tuesday, April 2, 2024, 2:35 PM - Thursday, April 30, 2026, 3:35 PM CST<br>Online                                                                                                    |
|                                         | Target Audience:<br>Professions - Medical Interpreter<br>Curriculum: Non-CME Education,<br>Credits: CEAP Instructional Hours (1.00 hours)                                                        |
|                                         | Bundle of online modules including: Interpreting for Same Day SurgeryInterpreting for Pediatric<br>DermatologyInterpreting for Pediatric Primary CareInterpreting for Chaplaincy                 |
| Registered 📀                            | Medical Interpreter Training - II                                                                                                    |
| Details 🔁                               | ONLINE       CEAPT       HOR-CHE EDUCATION         Wednesday, June 12, 2024, - Friday, July 3, 2026, 12:00 AM CST         Online                                                                 |
|                                         | Target Audience:<br>Professions - Medical Interpreter<br>Curriculum: Non-CME Education,<br>Credits: CEAP Instructional Hours (1.00 hours)                                                        |
|                                         | Bundle of online modules including: Interpreting for AsthmaInterpreting for Fetal Health CenterInterpreting<br>for Pediatric Eating Disorder ClinicInterpreting for Pediatric Emergency Medicine |

## Then click continue

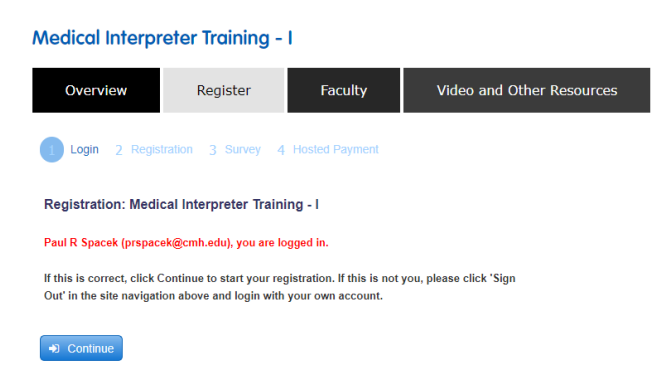

4. Select the appropriate registration type and then "Select All" to register for all the modules. Although there is the option to select each one individually, the webinars are sold in a bundle for a fixed fee, so we recommend selecting all.

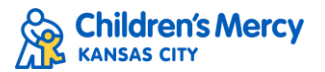

#### **Registration Fee**

- Register for Activity (7229) \$60.00
- Children's Mercy Employee (7229) \$0.00

Purchased Registration Type: Previously Purchased Registration Type:Children's Mercy Employee (7229) - \$0.00

Please select the module(s) you will complete:

There is a flat fee for non-CMKC employees to claim credit for this module series. We recommend selecting all below to register for all four modules in this bundle.

After registration, the modules, and associated files (including audio resources and PDFs for some sessions), can be found under My CME and Tests.

#### To select all the modules, check Select All below:

Select All

### Select individual modules here:

- Interpreting for Chaplaincy \$0.00
- Interpreting for Primary Care \$0.00
- Interpreting for Pediatric Dermatology \$0.00
- Interpreting for Same Day Surgery \$0.00
  - 5. Complete your registration by indicating how you learned of the webinars and completing the payment information (if required). Click "Finish" to complete your registration form.
  - 6. You will receive an email confirming your registration. You can also verify your registration under My CME and Registrations & Receipts.
  - 7. After registration, the modules, and associated files (including audio resources and PDFs for some sessions), can be found under My CME and Tests.

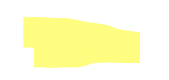

Email questions about the Cloud CME platform to <u>cme@cmh.edu</u> Or questions related to the Webinars themselves to <u>LSeducation@cmh.edu</u>